# How to access the infection-associated chronic illnesses flashcard deck

### If you already use AnkiHub for your medical studies:

- 1. Visit https://app.ankihub.net/decks/0991ce84-9d41-410e-835d-183e2bea4c0b
- 2. Sign in using your AnkiHub username and password.
- 3. Click "Subscribe"
- 4. In the Anki desktop application, sync with AnkiHub in the Ankihub addon menu.
- 5. Start studying!

## If you're new to Anki:

- 1. Download the Anki application
  - a. Download the application at <a href="https://apps.ankiweb.net/">https://apps.ankiweb.net/</a> (macOS or Windows)

| Ô | https://apps.ankiweb.net |                            |                                                 |                             |      | A* 12 D |
|---|--------------------------|----------------------------|-------------------------------------------------|-----------------------------|------|---------|
|   | Anki                     | <3                         |                                                 | Home                        | Docs | AnkiWeb |
|   |                          | Powerful<br>Remembering th | , intelligent fla<br>ings just beca<br>Download | sh cards.<br>me much easier |      |         |

b. Click the Qt6 download option.

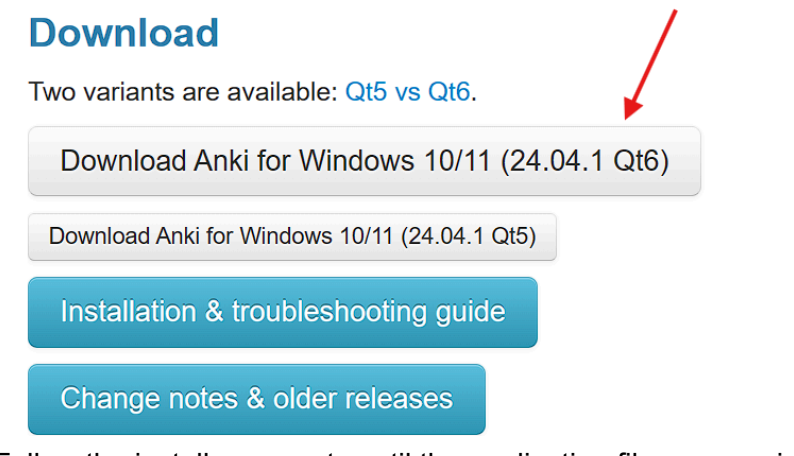

- c. Follow the installer prompts until the application file appears in your downloads folder.
- 2. Download the infection-associated chronic illness deck

a. Visit deck link - https://ankiweb.net/shared/info/800200254

# Infection-associated Chronic Illness

0.29MB. 0 & 3 images. Updated 2024-05-02.

It will take 24 hours for this deck to become visible to the public, so that copyright holders have a chance to check it first.

This deck was shared from Infection-associated Chronic Illness. If you'd like to <u>update it</u>, ensure the name in your collection is still the same, share it again.

#### Description

Welcome to our Anki flashcard deck dedicated to **infection-associated chronic diseases**! In light of the COVID-19 pandemic, understanding co may be **triggered or unmasked by infection** has become increasingly crucial. This includes diseases and disorders like **myalgic encephalomye** ME/CFS), **Long COVID** (PASC), **postural orthostatic tachycardia syndrome** (POTS), \**mast cell activation disorders* (MCAS), hypermobility disord **Ehlers-Danlos Syndrome**, and more. However, these patient populations are often underserved and diagnosis and best treatment practices may adequately covered in medical school curricula.

b. Click Download near the bottom of the page

|                | ,           |               | · · ·        |  |
|----------------|-------------|---------------|--------------|--|
| Extra 1        |             |               |              |  |
| <br>ankihub_id | 060d9c59-46 | da-4d62-89fb- | cfbae10de6fc |  |
| Download       |             |               |              |  |

After the file is downloaded, double-click on it to open it in the desktop program.

At this time, it is not possible to add shared decks directly to your AnkiWeb account -

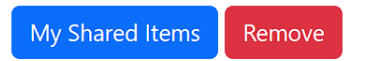

- 3. Import the deck into Anki
  - a. On your computer, locate where the Anki deck was downloaded.
  - b. Open the Anki application

c. In the window that opens, select Import File

e.

| 🔂 U          | ser 1 - Anki              |                          |                |             |            |          | _   | $\times$ |
|--------------|---------------------------|--------------------------|----------------|-------------|------------|----------|-----|----------|
| <u>F</u> ile | <u>E</u> dit <u>V</u> iew | <u>T</u> ools <u>H</u> e | lp             |             |            |          |     |          |
|              |                           | Decks                    | Add            | Browse      | Stats      | Sync     |     |          |
|              |                           |                          |                |             |            |          |     |          |
|              | Deck                      |                          |                |             | New        | Learn    | Due |          |
|              | Infection                 | n-associated             | Chronic        | Illness     | 20         | 0        | 0   |          |
|              |                           | Studied                  | Decks Add Brov | n 0 second: | s today (0 | )s/card) |     |          |
|              |                           | Get                      | Shared         | Create Dec  | k Imp      | ort File |     |          |

d. When prompted, select the deck that you previously downloaded - Click Open

| 8 Import                                                                       | ×                                      |
|--------------------------------------------------------------------------------|----------------------------------------|
| $\leftrightarrow$ $\rightarrow$ $\checkmark$ $\uparrow$ $\checkmark$ Downloads | ~ С Search Downloads А                 |
| Organize 👻 New folder                                                          | ≣ ▾ 🖬 😗                                |
| <ul> <li>Alex - Personal Name</li> </ul>                                       | Date modified Type Size                |
| > Desktop                                                                      |                                        |
| Documen     Documen     Fictures                                               | I 5/2/2024 8:09 PM Anki deck pa 295 KB |
|                                                                                |                                        |
| Desktop *                                                                      | $\mathbf{X}$                           |
| ■ Docume *                                                                     | $\mathbf{X}$                           |
| File name:                                                                     | ✓ Usupported formats (*.tsv *.zi ✓     |
|                                                                                | Open V Cancel                          |
| Click Import                                                                   |                                        |
| 🖥 Import File – 🗆 🗙                                                            |                                        |
| Infection-associated_Chronic_Illness.apkg Import                               |                                        |
|                                                                                |                                        |
| Import options 🖌 🔮                                                             |                                        |
| Import any learning progress                                                   |                                        |
| Import any deck presets                                                        |                                        |
| ► Updates                                                                      |                                        |
|                                                                                |                                        |
|                                                                                |                                        |

f. Click Close

## 4. Start Studying

C.

- a. Open Anki
- b. Click Infection-associated Chronic Illness

| 🐻 User 1 - Anki                        |                            |             |          |          | -   |   | × |  |  |
|----------------------------------------|----------------------------|-------------|----------|----------|-----|---|---|--|--|
| <u>F</u> ile <u>E</u> dit <u>V</u> iew | <u>T</u> ools <u>H</u> elp |             |          |          |     |   |   |  |  |
|                                        | Decks Add                  | Browse      | Stats    | Sync     |     |   |   |  |  |
|                                        |                            |             |          |          |     |   |   |  |  |
| Deck                                   |                            |             | New      | Learn    | Due |   |   |  |  |
| Infectio                               | n-associated Chronic       | Illness     | 20       | 0        | 0   | * |   |  |  |
| /                                      | Studied 0 cards i          | n 0 seconds | today (0 | )s/card) |     |   |   |  |  |
|                                        | Get Shared                 | Create Deck | Imp      | ort File |     |   |   |  |  |
| Click Study N                          | ow                         |             |          |          |     |   |   |  |  |
| 🖥 User 1 - Anki                        |                            |             |          |          | -   |   | × |  |  |
| <u>File Edit V</u> iew                 | <u>T</u> ools <u>H</u> elp |             |          |          |     |   |   |  |  |
|                                        | Decks Add                  | Browse      | Stats    | Sync     |     |   |   |  |  |
| Infection-associated Chronic Illness   |                            |             |          |          |     |   |   |  |  |
|                                        | New: 20                    |             |          |          |     |   |   |  |  |
|                                        | Learning: 0                |             | Stud     | ly Now   |     |   |   |  |  |
|                                        | To Review: 0               |             | 1        |          |     |   |   |  |  |
|                                        |                            |             |          |          |     |   |   |  |  |
|                                        |                            | -           |          |          |     |   |   |  |  |
|                                        |                            |             |          |          |     |   |   |  |  |

d. For tips on studying with Anki, see this video:
How to Use Anki: THE ULTIMATE BEGINNER'S GUIDE

Custom Study

Description

Options